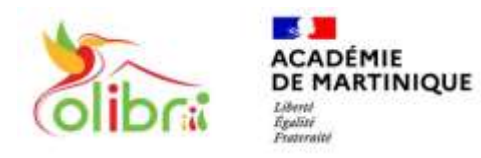

ÉduConnect Un compte unique pour les services numériques des écoles et des établissements

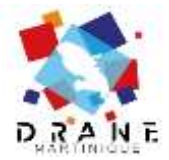

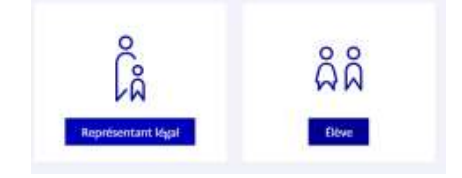

## ACCEDER A PRONOTE PAR COLIBRI DEPUIS EDUCONNECT AVEC UN NAVIGATEUR

*Le compte Educonnect doit être activé à l'adresse : <u>https://educonnect.education.gouv.fr</u> <i>Munissez-vous de votre identifiant et de votre mot de passe personnalisé.* 

- 1. Accéder à la page d'accueil de Colibri : <u>https://colibri.ac-martinique.fr</u>
- 2. Choisir Educonnect

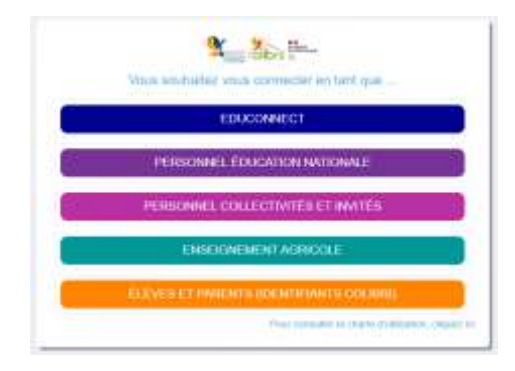

3. Choisir « Représentant légal » ou « Elève » Se connecter

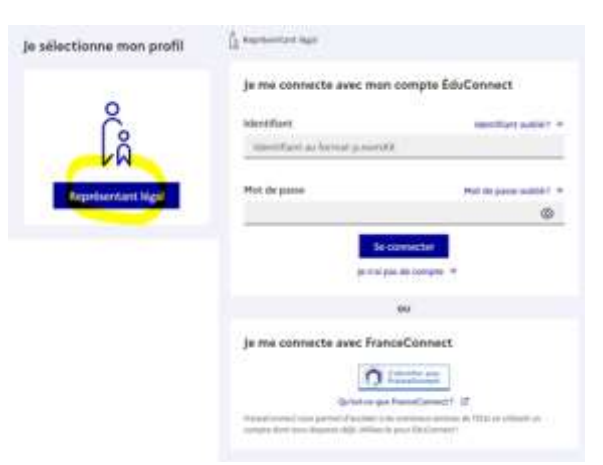

4. Vous êtes alors redirigé vers l'ENT Colibri Cliquez sur « **Mes applis** » puis sur « **Pronote** »

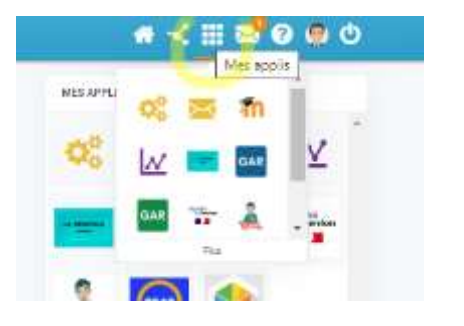

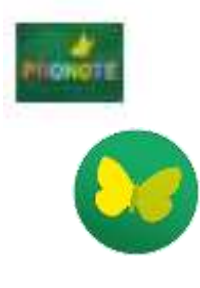

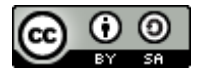

--- DRANE Martinique ---